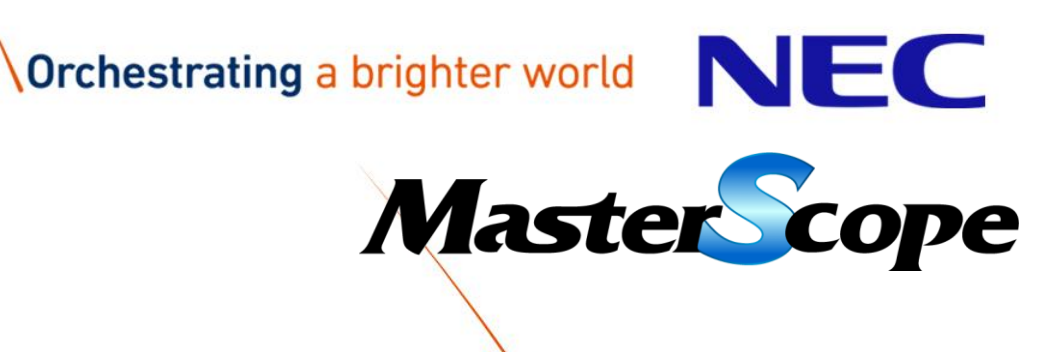

## Introduction of MasterScope JobCenter

September, 2017 NEC Corporation

### MasterScope JobCenter Overview

#### **MasterScope JobCenter Overview**

Use Case of JobCenter Operation Steps of JobCenter

Orchestrating a brighter world

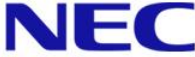

#### JobCenter in MasterScope

# MasterScope JobCenter automates routine work in system operations and support accurate and efficient system operation.

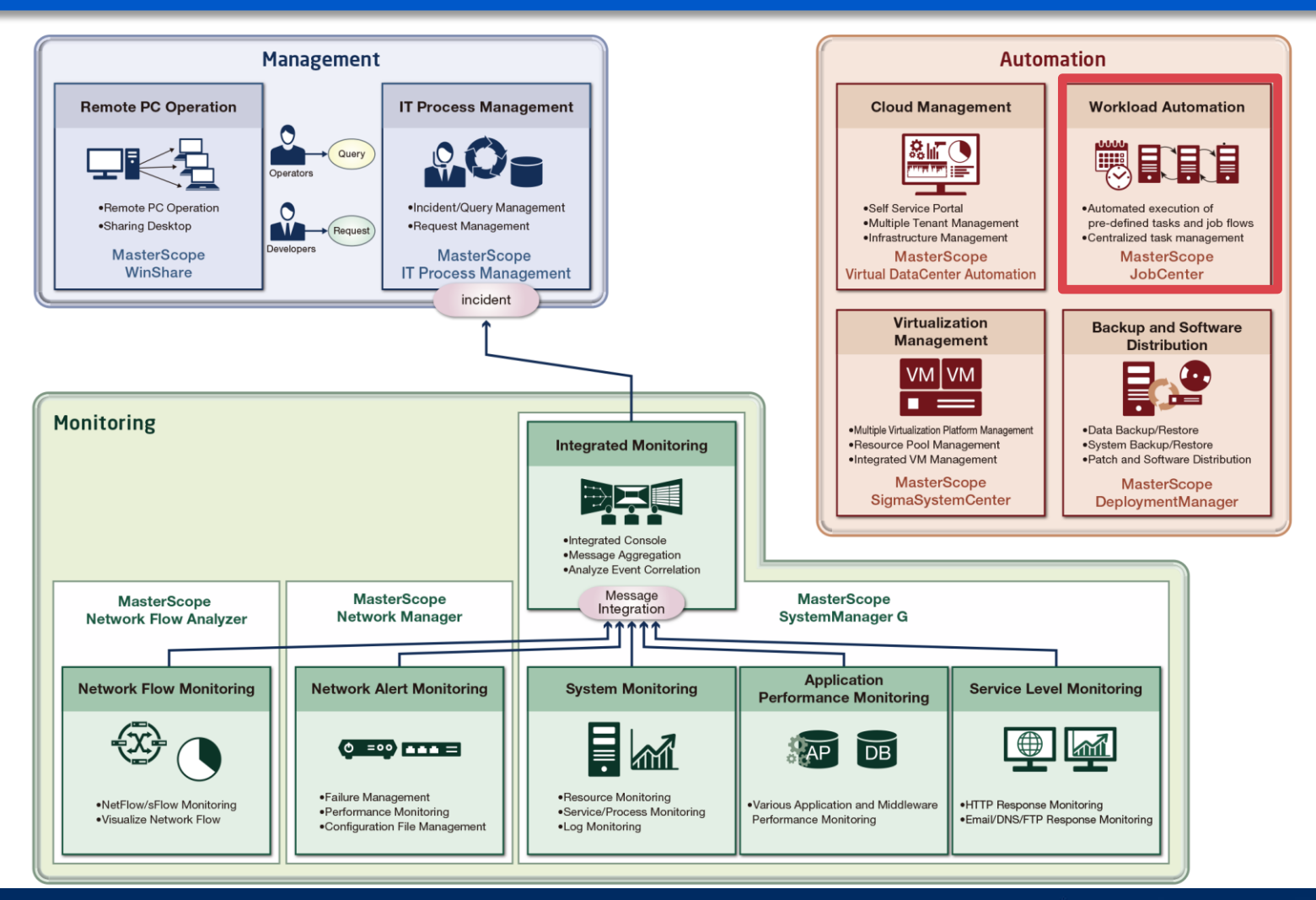

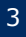

#### **Frequent System Operations Issues**

#### Manual system operation is a risk to cause several issues

## Cannot deal with large transaction volumes and operation cost

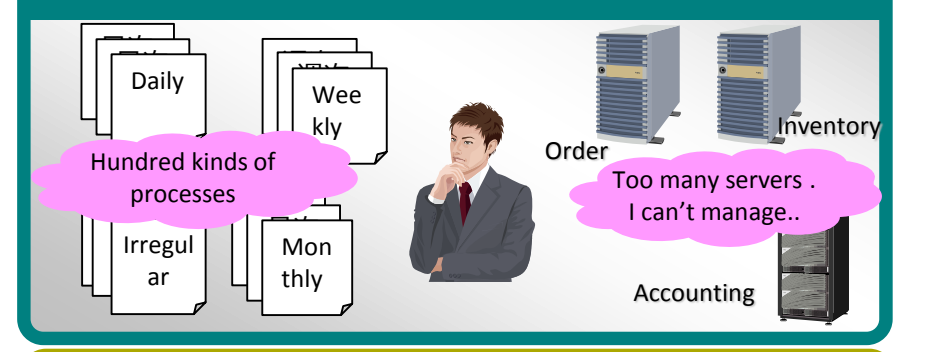

#### Cannot confirm if a batch command has ended successfully or not

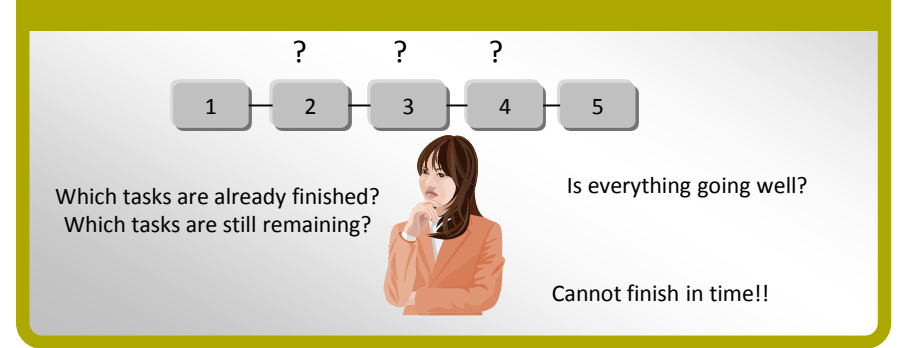

#### Manual job management often cause human operation errors

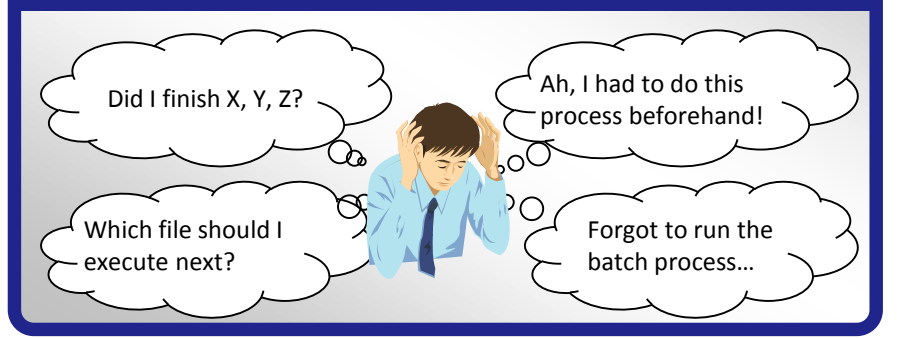

## Need to fix all script files according to system operation

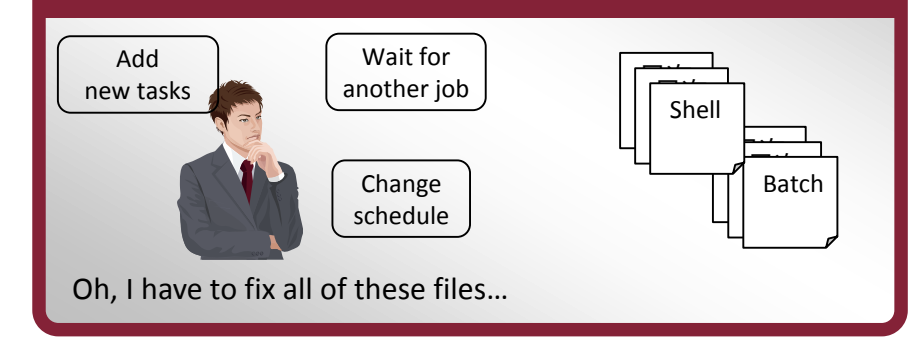

### JobCenter Can Assist to Solve It!

JobCenter automates routine tasks and enables both accurate and efficient system operations

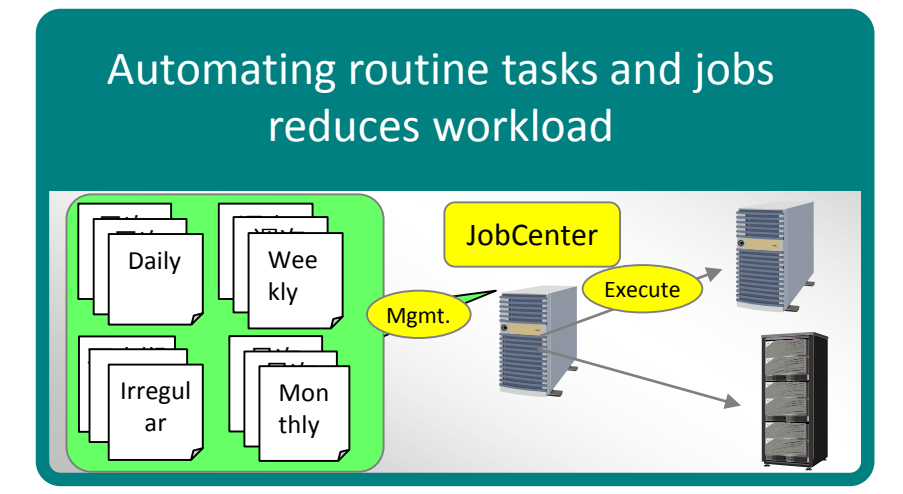

Job tracker visually shows job execution status and result

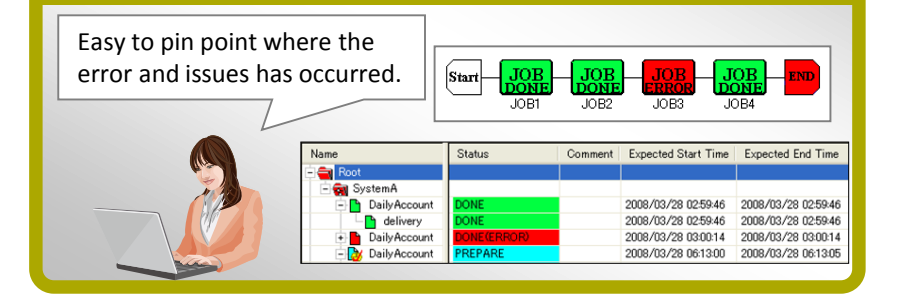

Jobs are automatically executed at scheduled time in correct order

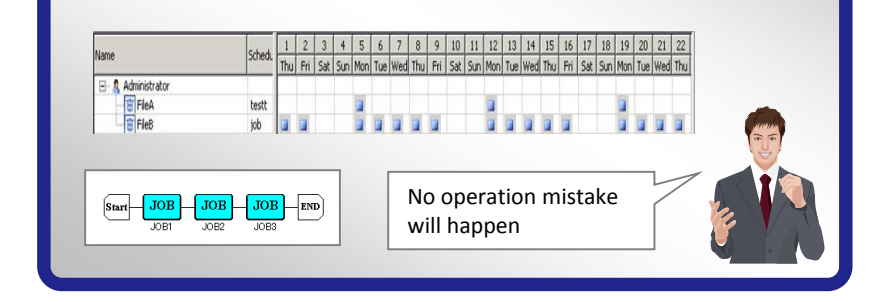

## Easy-to-use GUI reduces cost to modify automation flow

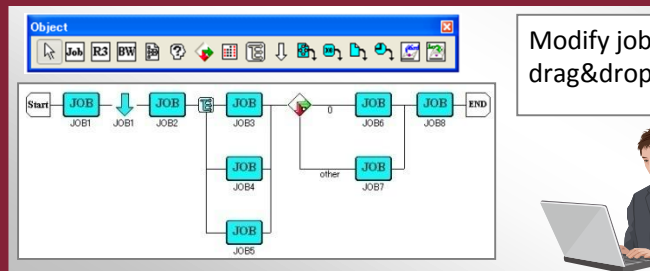

Modify job flow by just drag&drop job objects.

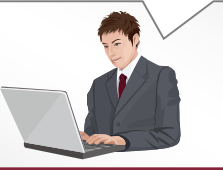

#### **JobCenter Advantages**

JobCenter is a reasonably priced product coming with numerous handy functions already accepted by a huge customer base

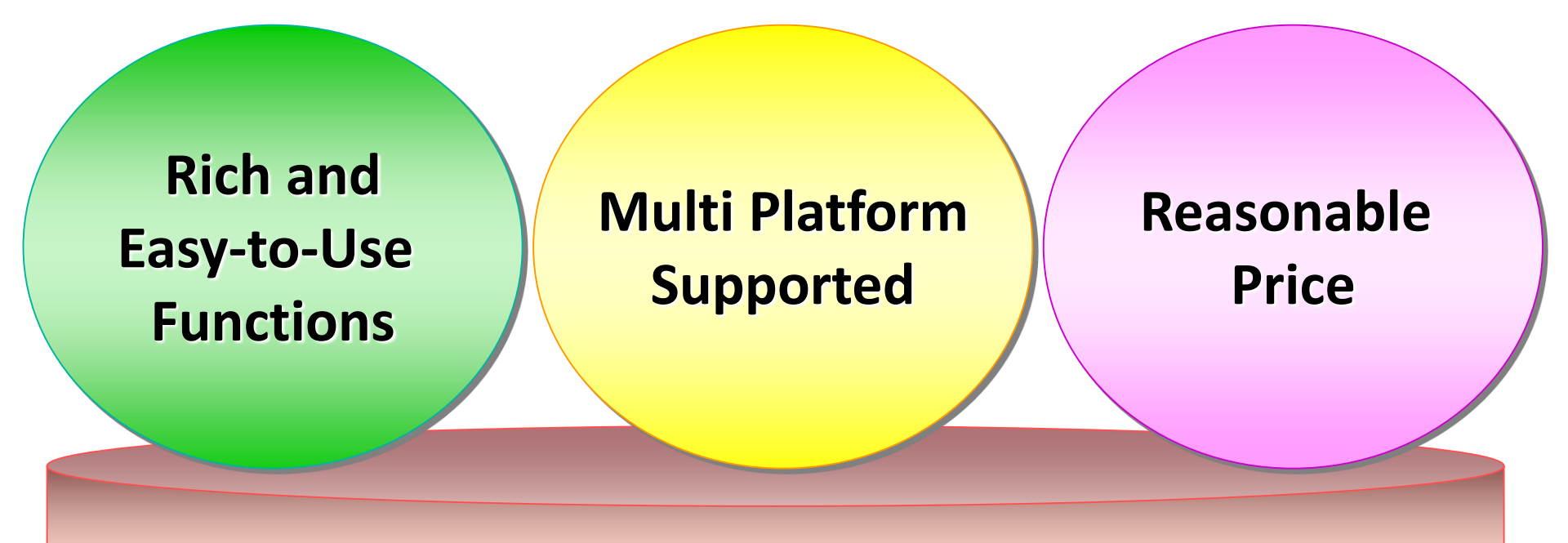

#### **Many Customer Introduction Result**

### Advantage 1. Rich and Easy-to-Use Functions

Rich and easy-to-use functions essential for task management, providing an efficient operation from defining complex job flows to a simple daily operational scheduling.

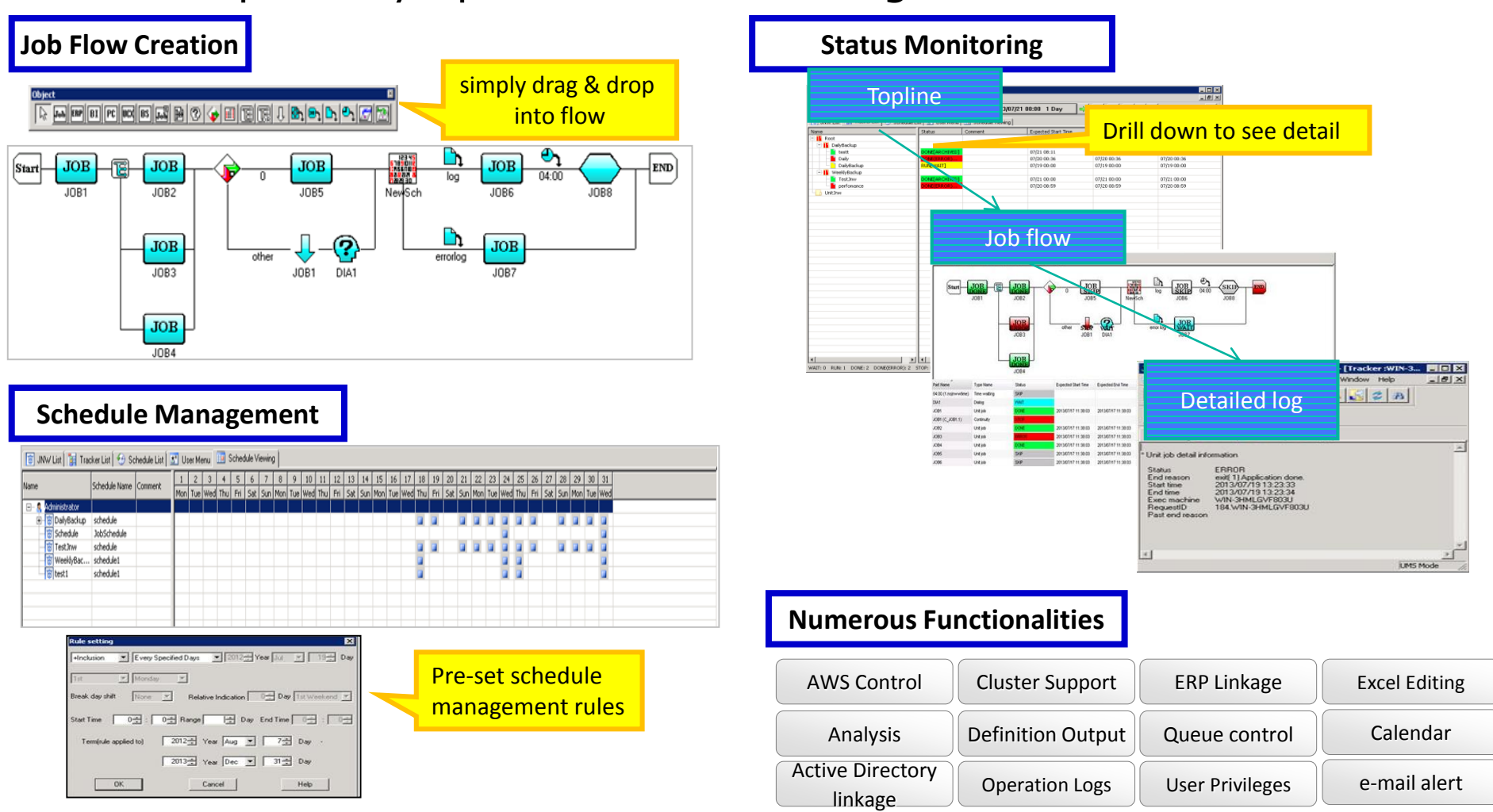

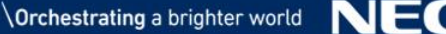

### **Advantage 2. Multi Platform Supported**

Compatible with various OS, Virtual and Clustering Software available on the market allowing a centralized yet flexible job controlling and monitoring. English, Chinese, Japanese ready.

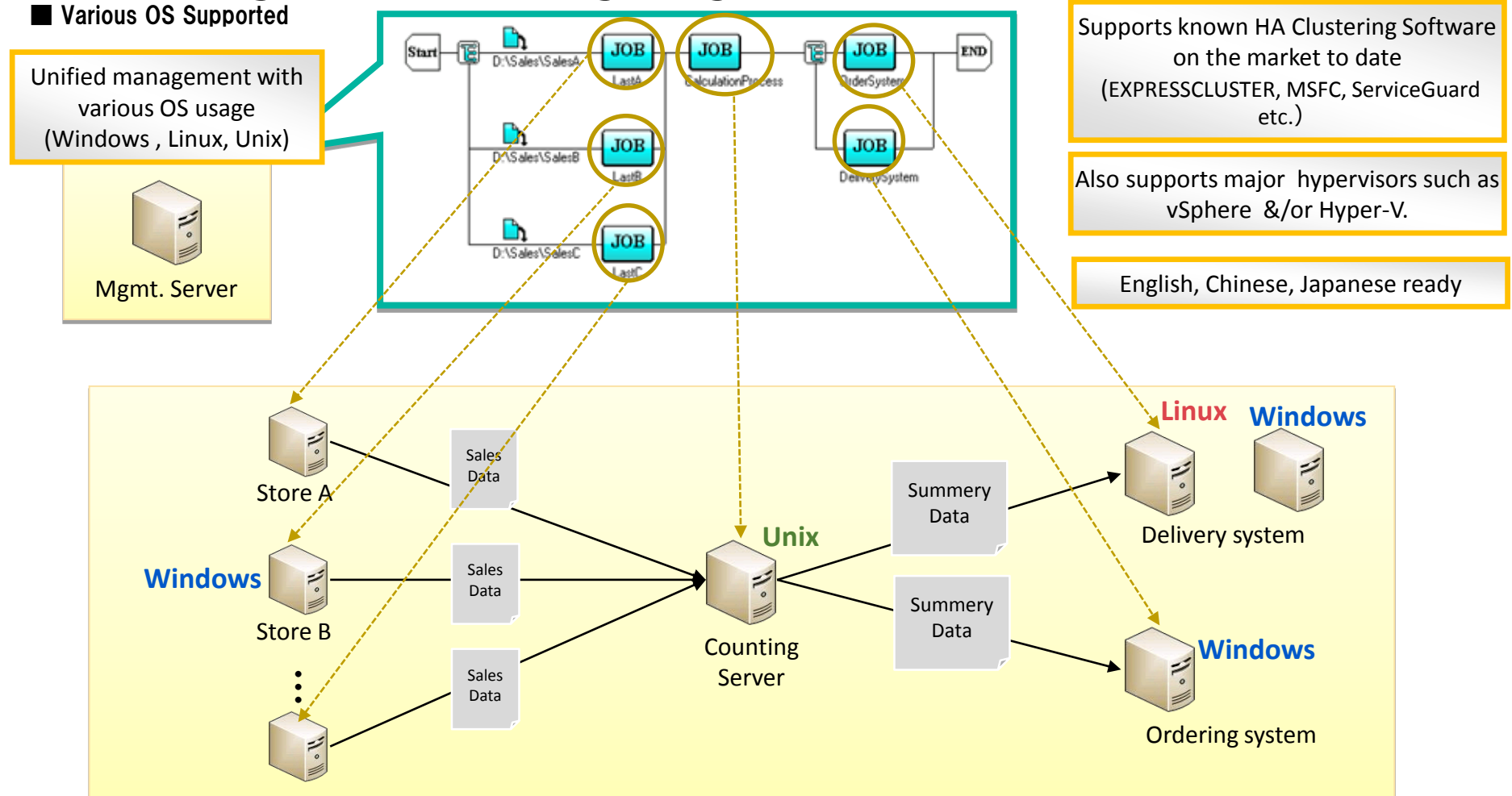

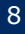

#### **Advantage 3. Reasonable Price**

The Price of JobCenter does not depend on the number of CPU/Core. So, you can use JobCenter at reasonable price.

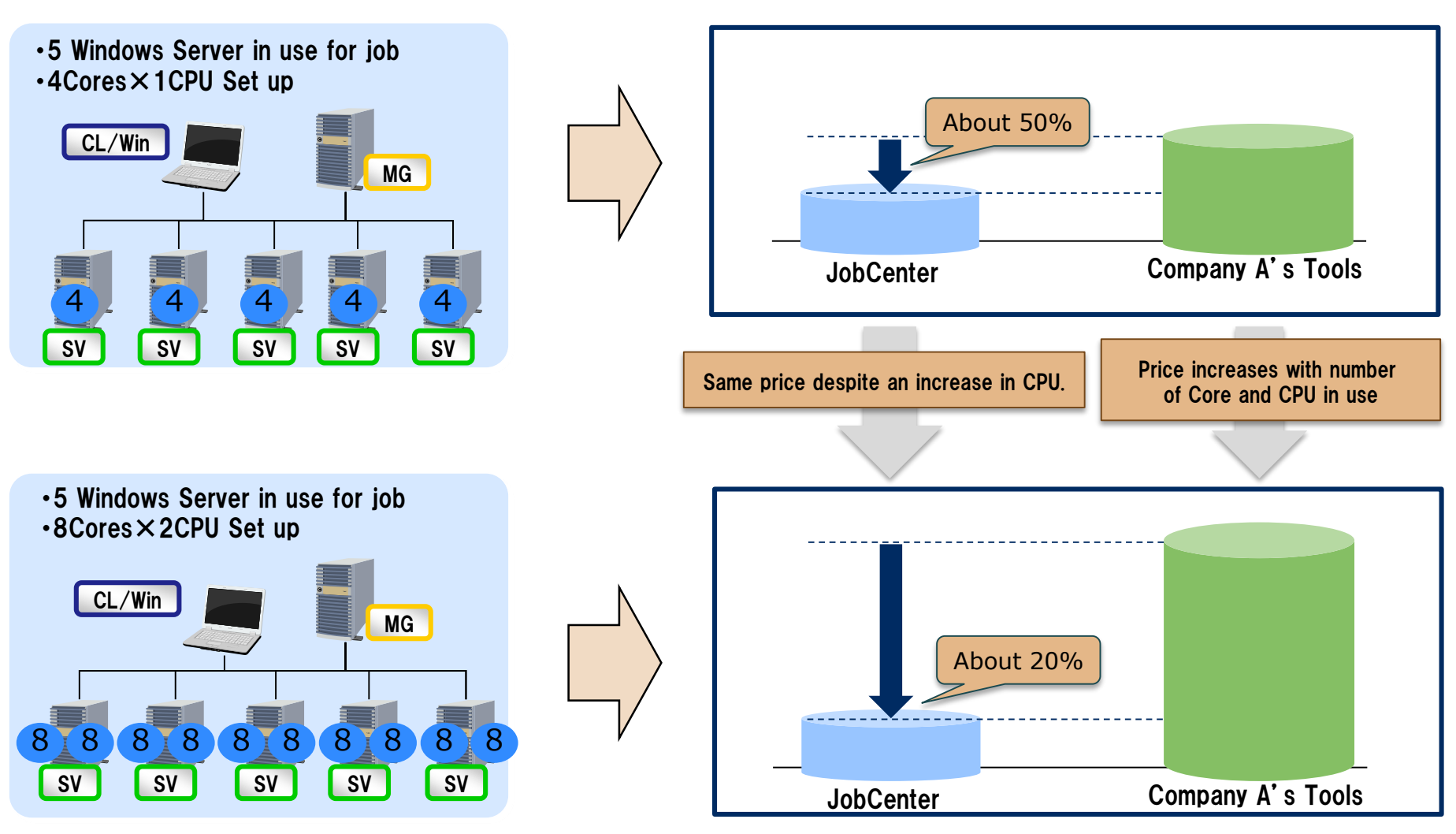

### **Advantage 4. Many Customer Introduction Result**

Since the first shipment in 1994, JobCenter has been selling in various industry type.

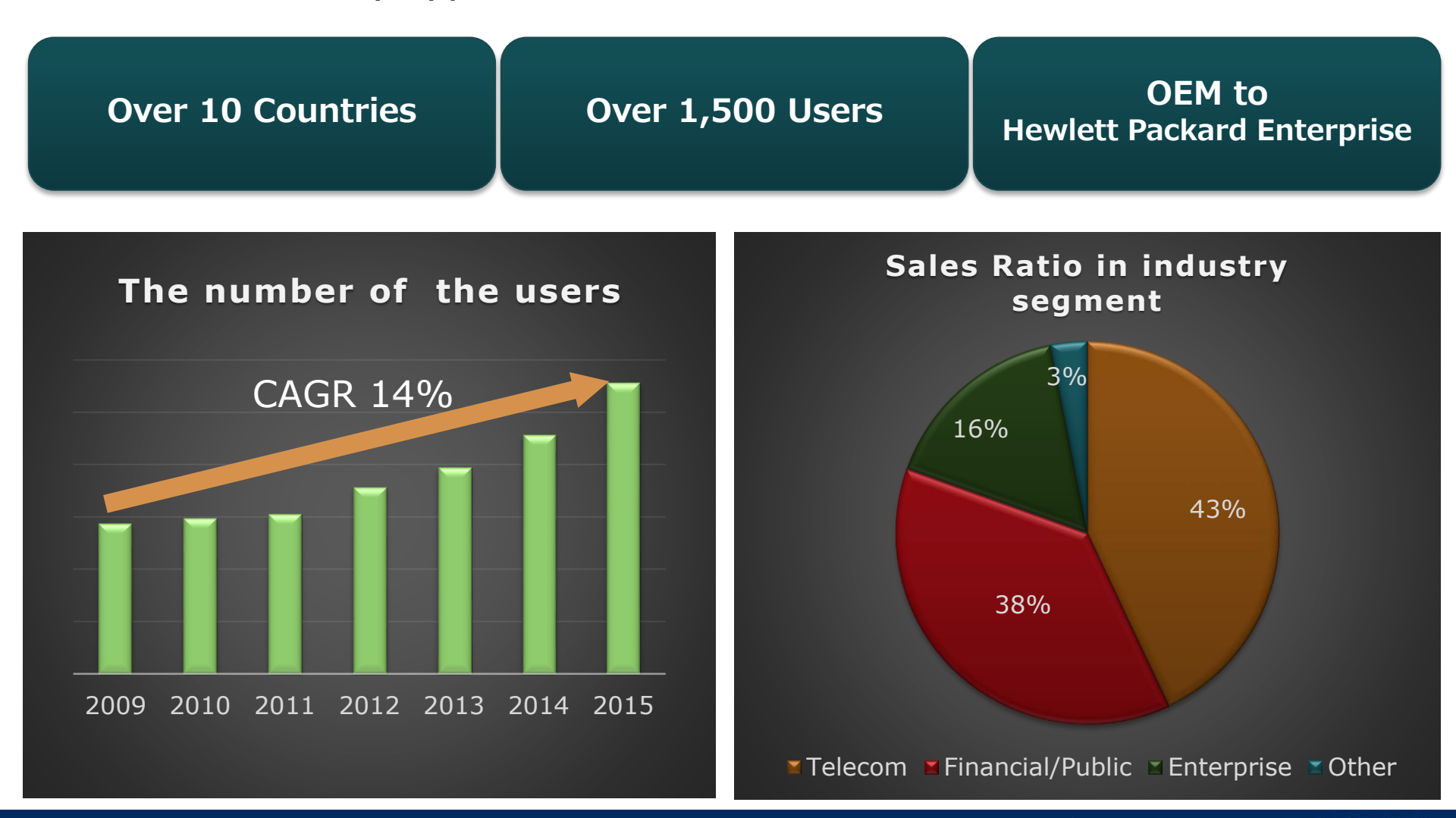

## **Use Case of JobCenter**

#### MasterScope JobCenter Overview

#### **Use Case of JobCenter**

**Operation Steps of JobCenter** 

Orchestrating a brighter world

#### Use Case : Automate Backup Tasks

Customer needs to shutdown services considering service dependency and schedule to execute backup safety.

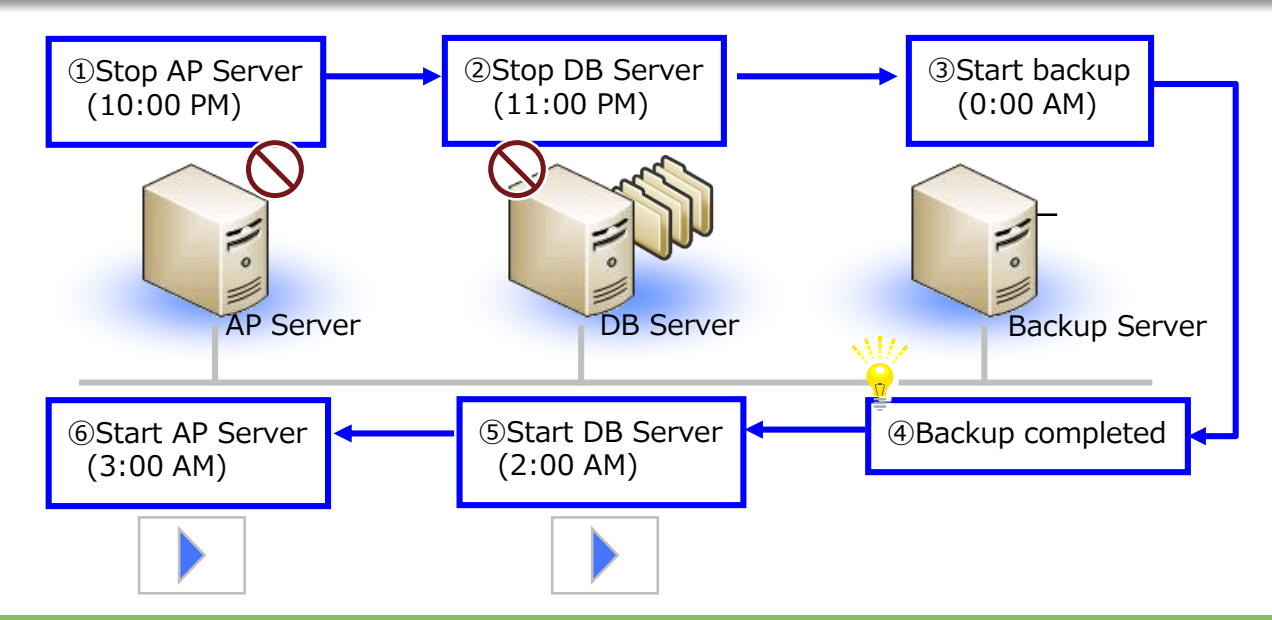

#### **Backup Operation Rule**

Stop AP server first, then stop DB server.
Start DB server first, then start AP server.
Those tasks are done according to schedule above
If failed to stop servers, cancel backup and restart servers.

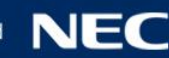

#### Use Case : Automate Backup Tasks

Before

In case using cron, the task is scheduled individually. So, even if previous task is not finished, next task starts. For the result confirmation, it is necessary to introduce the structure of monitoring.

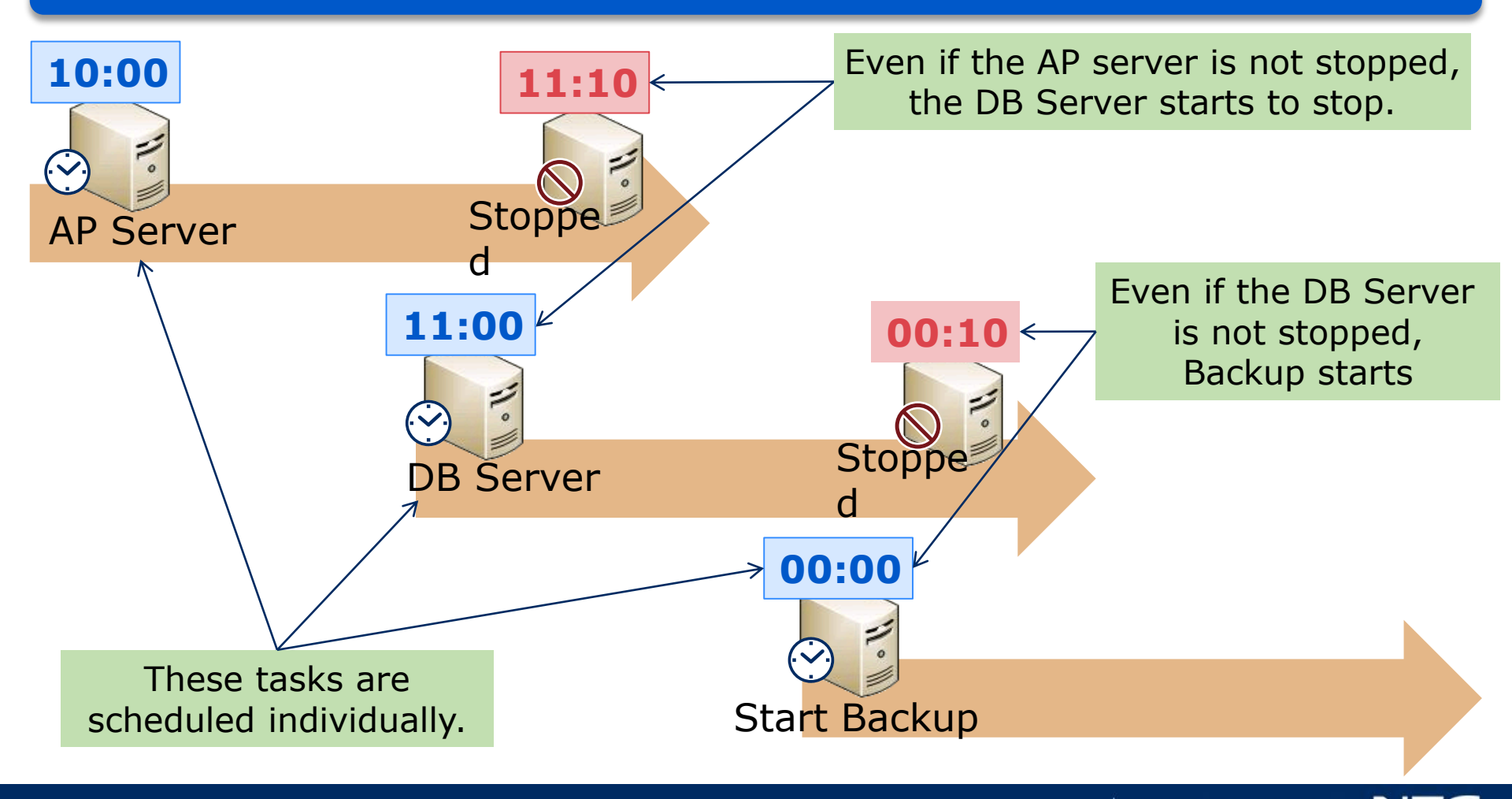

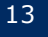

After

JobCenter can automate the backup considering schedule and execution result.

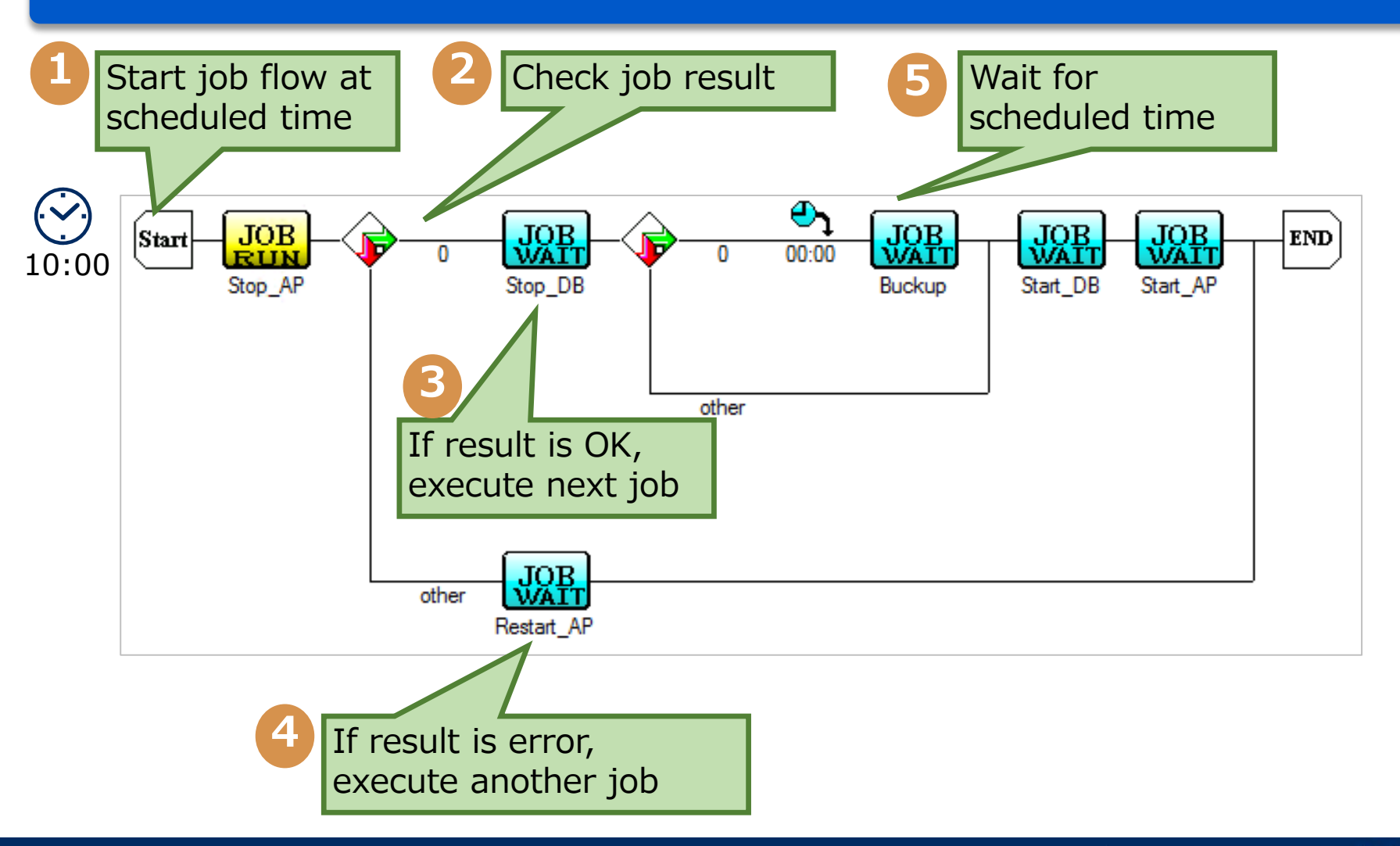

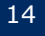

## **Operation Steps of JobCenter**

MasterScope JobCenter Overview Use Case of JobCenter

**Operation Steps of JobCenter** 

Orchestrating a brighter world

JobCenter automates routine tasks both quickly and accurately by performing 3 simple steps

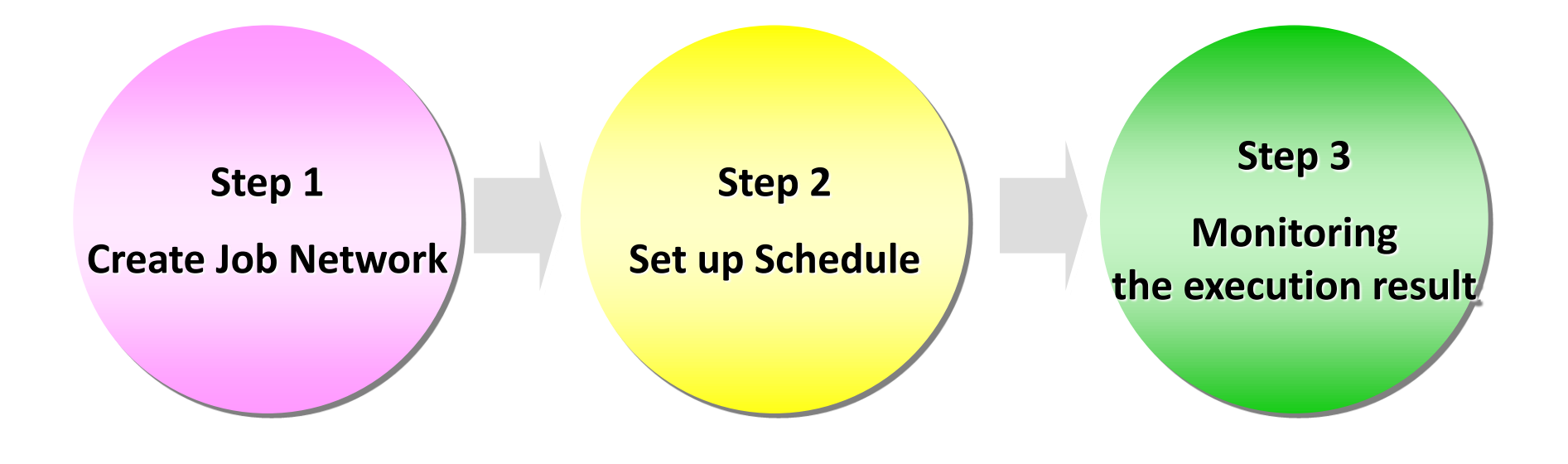

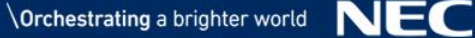

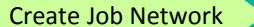

#### **1. Create Job Network**

# Simple "Drag & Drop" action to create a job network according to the operation.

#### Open the window and create a new job network

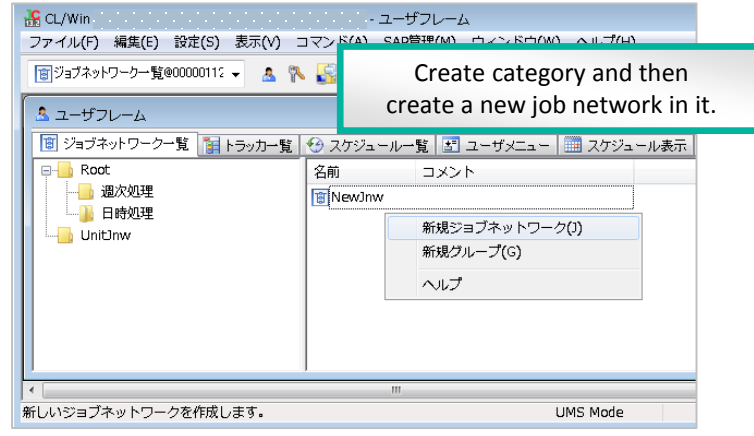

#### Right-click to write script or configure parameters

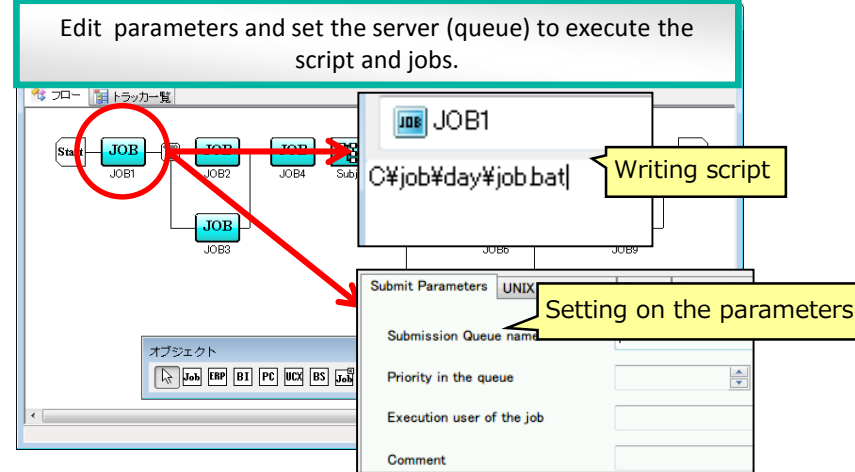

#### Orag and drop objects(parts) to create flow

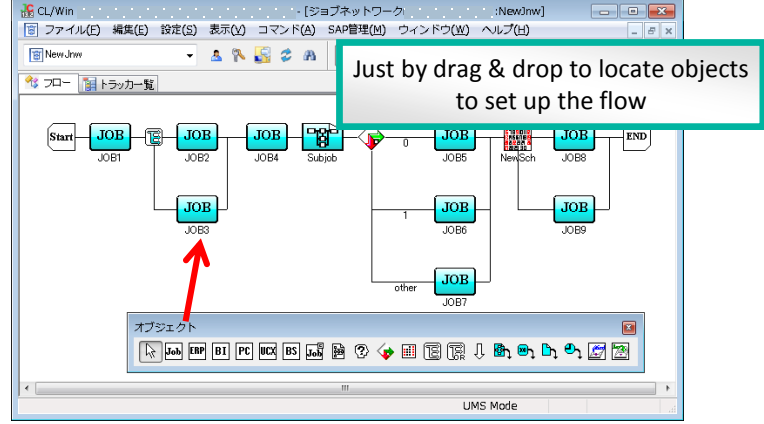

#### With various kinds of job parts, it's very easy to create complex flow.

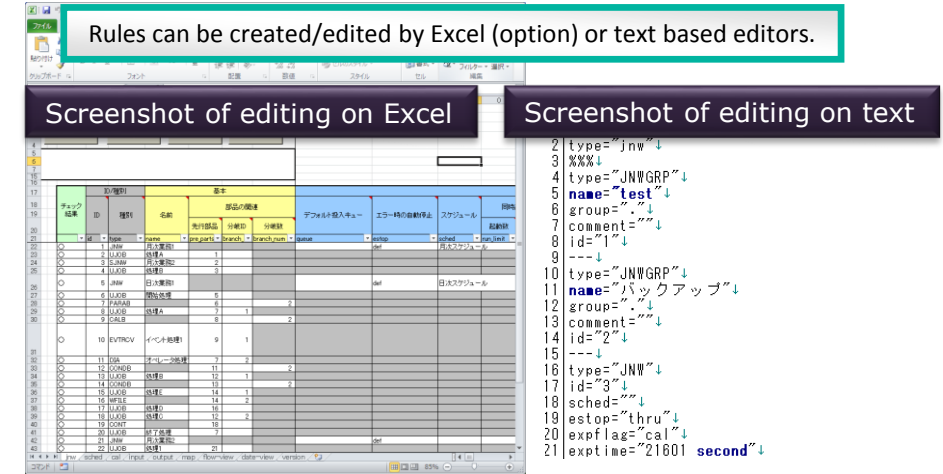

#### 2. Set up Calendar/Schedule

Calendar/Schedule

Define the date/time of job execution by creating operation calendar/schedule.

Then link with the job network made in the previous step to automatically execute jobs.

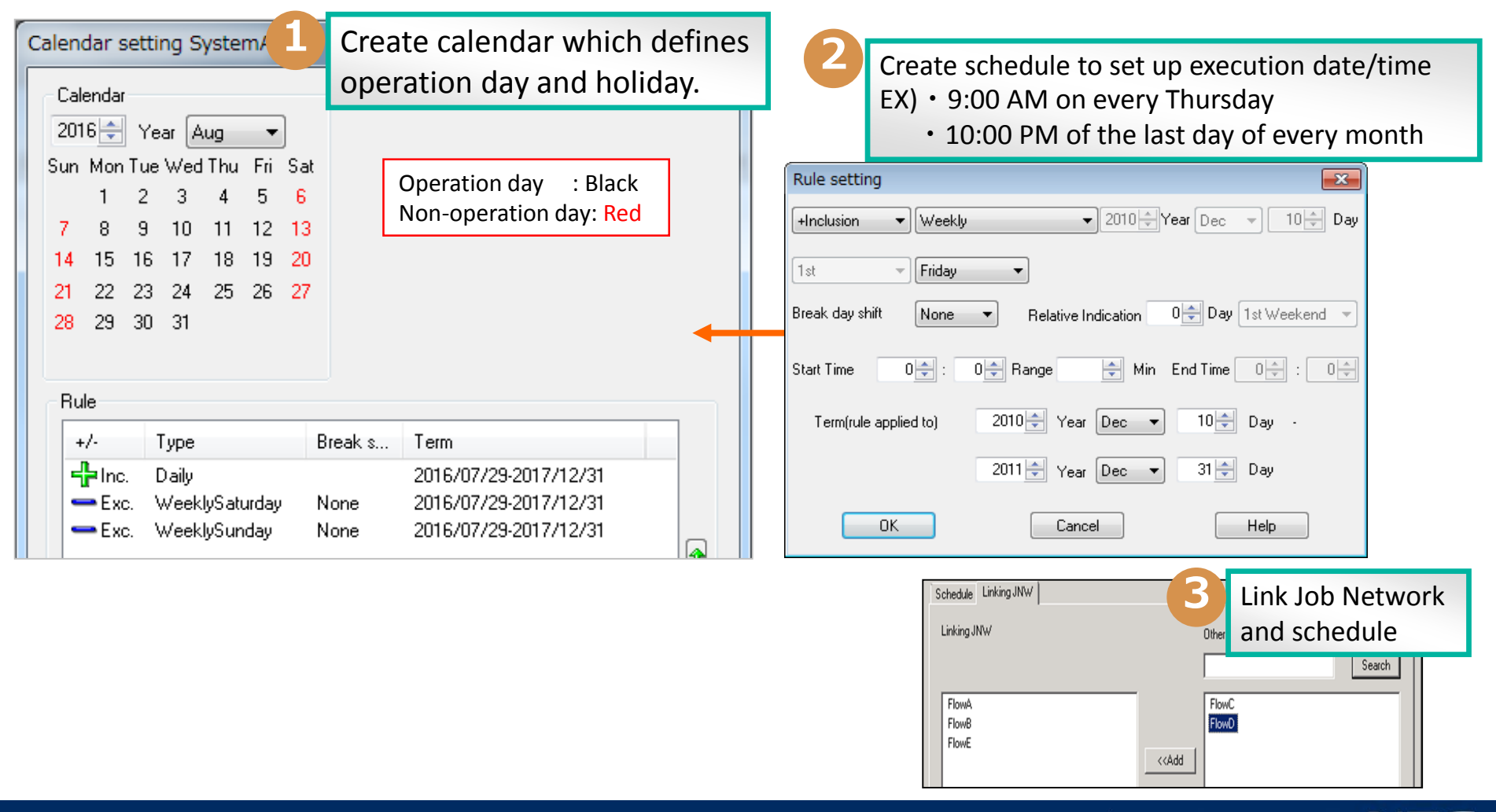

#### Calendar/Schedule

Monitoring

#### **3. Monitor Job Network Execution Status**

Tracker function displays processes of the executed job network and their results, as well as planned job network.

Operation such as re-execution or skipping job also can be performed through the same window.

Tracker List

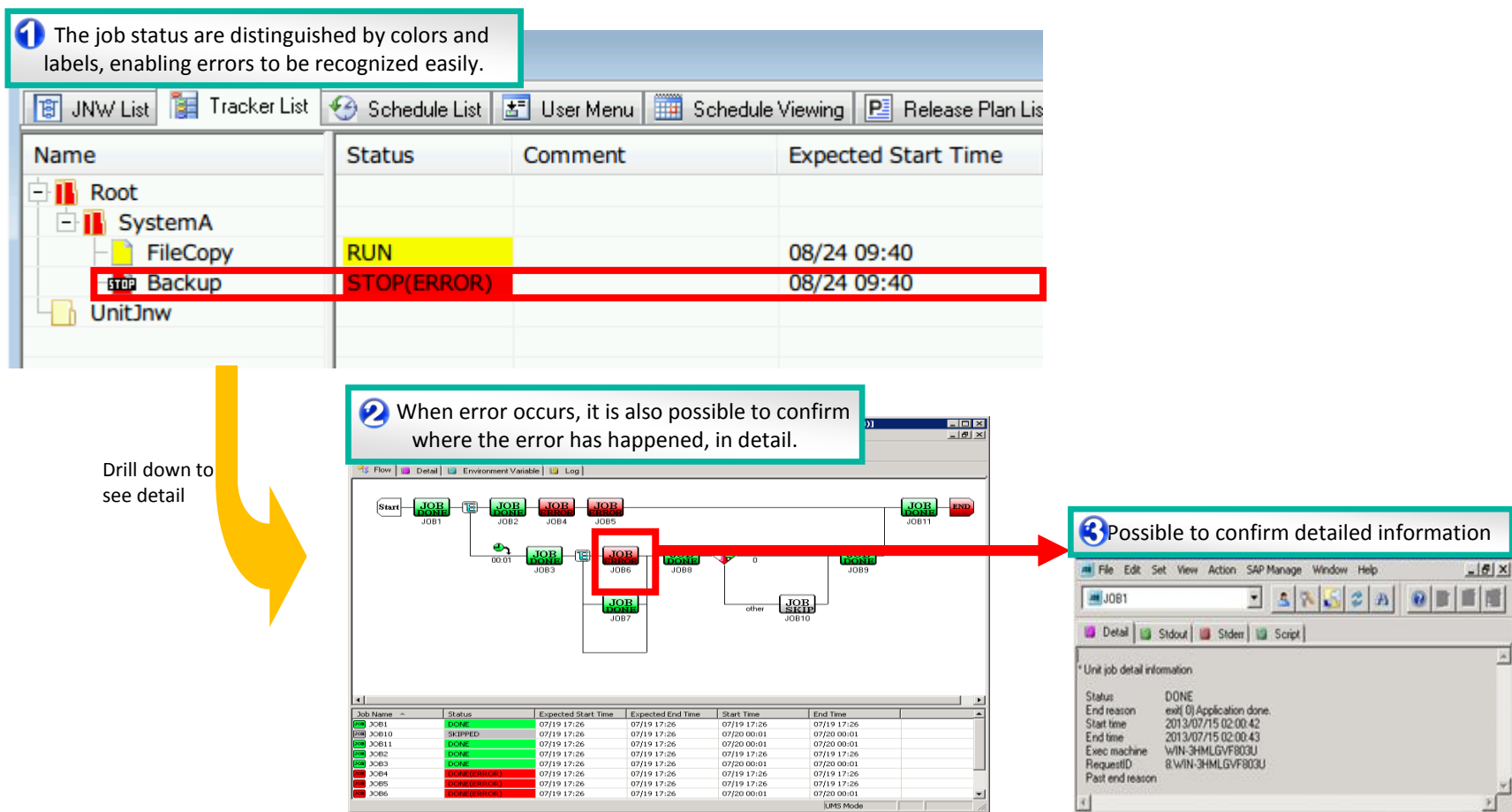

## Appendix

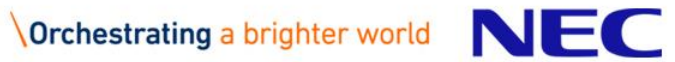

#### Web GUI (CL/Web Option)

In Web GUI, it is possible to execute Job Network, confirm the result, and re-execution.

There is a customizable dashboard.

| <b>JobCenter CL/Web</b> <sub>(UM</sub><br><u>বাং-স</u> ্ট্রাটংগ্নচা-/চ | S 参照モード)<br>トラッカ スケジュール マシン            | カレンダ                   |                 |                   |                                            | <u>e</u>                                         | iocker-runner.jcg.local 💄 root 🕞<br>+ 3  |
|------------------------------------------------------------------------|----------------------------------------|------------------------|-----------------|-------------------|--------------------------------------------|--------------------------------------------------|------------------------------------------|
| 🙀 実行状況サマリ                                                              |                                        | ० २ ≡                  | ■ 基盤管理          | 操作 on AWS         |                                            |                                                  | Most used job<br>listing                 |
| RA                                                                     | トラッカ数                                  |                        | 名前              | ፖዕ                |                                            |                                                  |                                          |
| 成功                                                                     | 66                                     |                        | AMI作成SV2        | <u>ජා</u>         | SV10AMIを作成します SV2のAMIを作成します                |                                                  |                                          |
| ○ 警告                                                                   | 1                                      |                        | AMI作成SV3        | <u>ح</u> ا        | 投入 SV3のAMIを作成します                           |                                                  |                                          |
|                                                                        |                                        |                        | インスタンス起動SV1     | <u>ڪ</u>          | 後入 SV1のインスタンスを起動します                        |                                                  |                                          |
| ○ 応答待5                                                                 | 2                                      |                        | インスタンス起動SV2     | œ                 | 投入 SV2のインスタンスを起動します                        |                                                  |                                          |
| ● 失敗                                                                   | 4                                      |                        | インスタンス起動SV3     | <u>ڪ</u>          | 役入 SV3のインスタンスを起動します                        |                                                  |                                          |
| - #\$7                                                                 | 13                                     |                        | スナップショット作成SV1   | <u>ڪ</u>          | 投入 SV1のスナップショットを作成します                      | 7                                                |                                          |
|                                                                        | 13                                     |                        | スナップショット作成SV2   | <u>ڪ</u>          | 役入 SV2のスナップショットを作成します                      | -                                                |                                          |
| Task execution                                                         | 86                                     |                        | スナップショット作成SV3   | <u>É</u>          |                                            |                                                  |                                          |
| results summary                                                        |                                        |                        | 6-121/JBR/10    | ش                 | 基金目注システムの各性情報を用                            | 11日ロメール加速スロロネタ                                   |                                          |
| screen                                                                 |                                        |                        |                 |                   |                                            |                                                  |                                          |
| Sercen                                                                 | 01/19 00:00 - 2015/01/19 23:59)        |                        | 対象ユーザ:root      |                   |                                            |                                                  |                                          |
| <b>上</b> 実行推移                                                          | o ヽ ≡<br>ti 実行実績一覧 Task result         |                        |                 |                   |                                            | Task execution result detailed                   |                                          |
| 4500                                                                   |                                        |                        | 名前              | 状況                | אלאב                                       | 予定開始時間                                           | screen                                   |
| 4000                                                                   |                                        |                        | 基盤システムバックアップ    | 実行中[待合]           |                                            | 2015/01/19 17:21:57                              |                                          |
| 3500                                                                   |                                        |                        | マスタデータ更新        | ダイアログ             |                                            | 2015/01/19 17:21:01                              | 2015/01/19 17:21:01 2015/01/19 17:21:0   |
| 3000                                                                   |                                        |                        | 各種状態取得          | 止吊続了<br>:::首款了    | 急温管理システムの各種情報を取得しメール。<br>の2のフナップとついたあただ!ます | ▲知します 2015/01/19 17:19:05<br>2015/01/10 17:19:05 | 2015/01/19 17:19:05 2015/01/19 17:19:0   |
| 2500                                                                   |                                        |                        | スナップショット作成SV2   | 正常终了              | SV2のスナップショットを作成します                         | 2015/01/19 17:18:49                              | 2015/01/19 17:18:49 2015/01/19 17:18:4   |
| 2000                                                                   |                                        |                        | スナップショット作成SV1   | 正常終了              | SV1のスナップショットを作成します                         | 2015/01/19 17:18:41                              | 2015/01/19 17:18:41 2015/01/19 17:18:4   |
| 1000                                                                   |                                        |                        | インスタンス起動SV3     | 正常終了              | SV3のインスタンスを起動します                           | 2015/01/19 17:18:36                              | 2015/01/19 17:18:36 2015/01/19 17:18:3   |
| 500                                                                    |                                        |                        | インスタンス起動SV2     | 正常終了              | SV2のインスタンスを起動します                           | 2015/01/19 17:18:32                              | 2 2015/01/19 17:18:32 2015/01/19 17:18:3 |
|                                                                        |                                        |                        | インスタンス起動SV1     | 正常終了              | SV1のインスタンスを起動します                           | 2015/01/19 17:18:22                              | 2 2015/01/19 17:18:22 2015/01/19 17:18:2 |
| 0000 0400                                                              | 08:00 12:00                            | 16:00 20:00            | •               |                   |                                            |                                                  |                                          |
| Visualization of                                                       | レートJNWated) 単サフJNWated) レートJNWははう サフJI | 404(14 <del>104)</del> | 10              | Page 1 of 1       | . ▶ ▶ 1 1 ~ 9 件を表示 (全件 : 9)                |                                                  |                                          |
| executed tasks<br>progress                                             | )1/03 - 2015/01/03)<br>                |                        | 対象ユーザ:root, 表示# | 朝間: 1日間(2015/01/1 | 9 - 2015/01/19)                            |                                                  |                                          |

### Editing Definition Using Excel (Definition Helper Option)

# It is possible to edit job network definition, schedule and calendar by Excel.

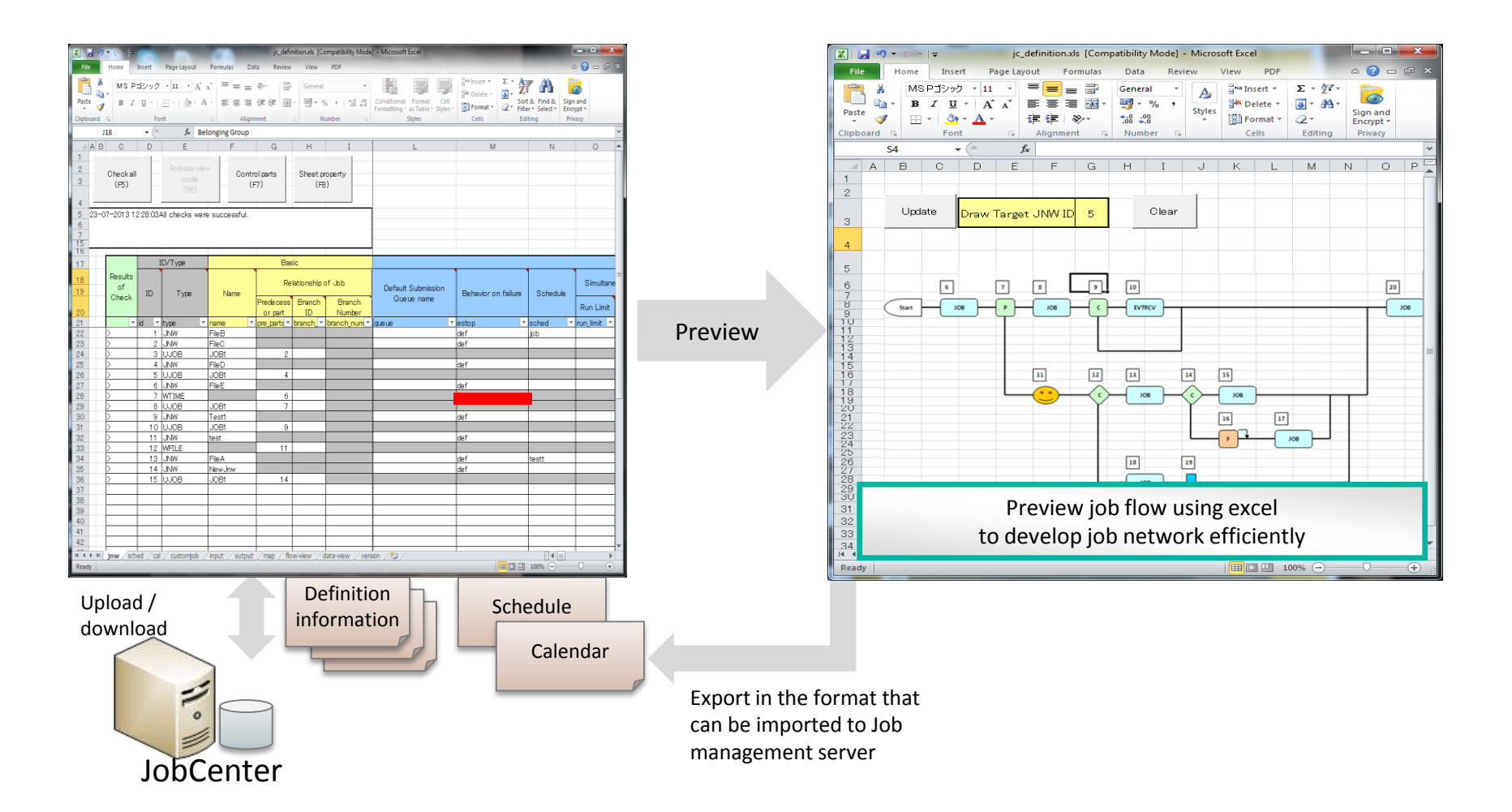

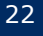

# **Orchestrating** a brighter world

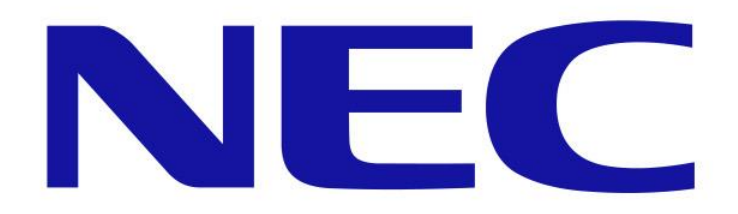